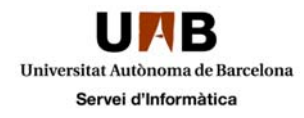

## Activació i creació d'usuari "ID" Apple per l'Iphone

Desplaçar la fletxa d'esquerra a dreta

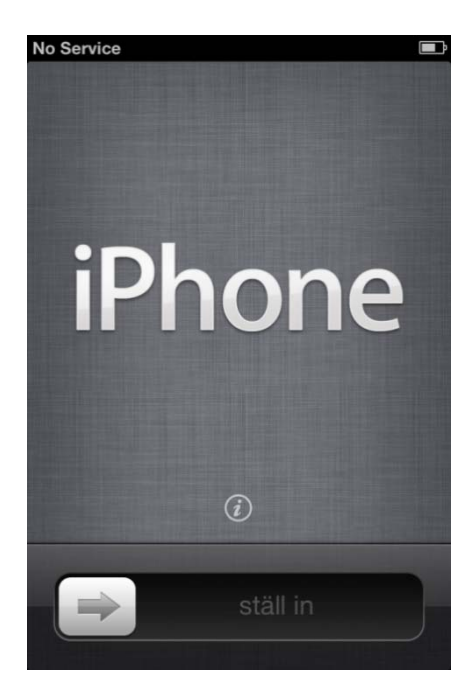

Seleccionar idioma

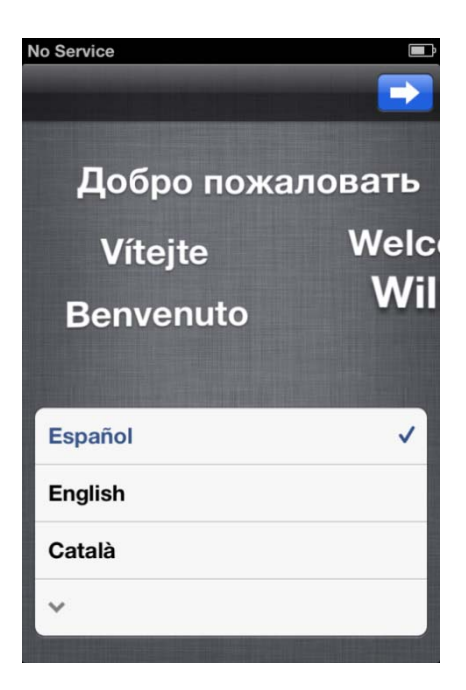

Seleccionar el Pais

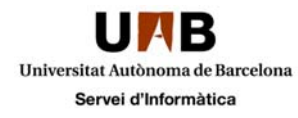

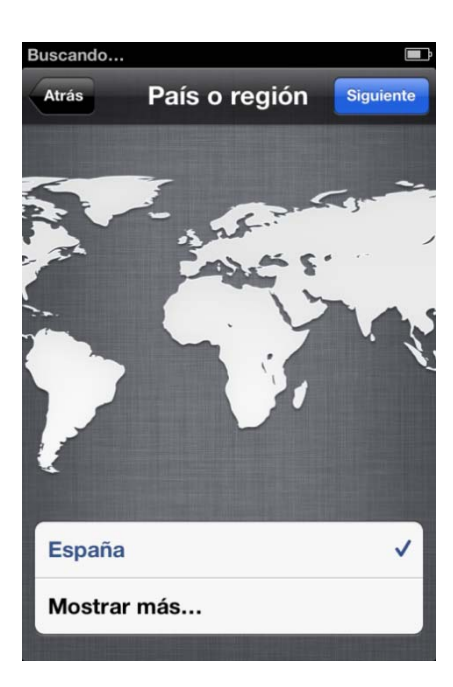

Connectar-se a l'Itunes

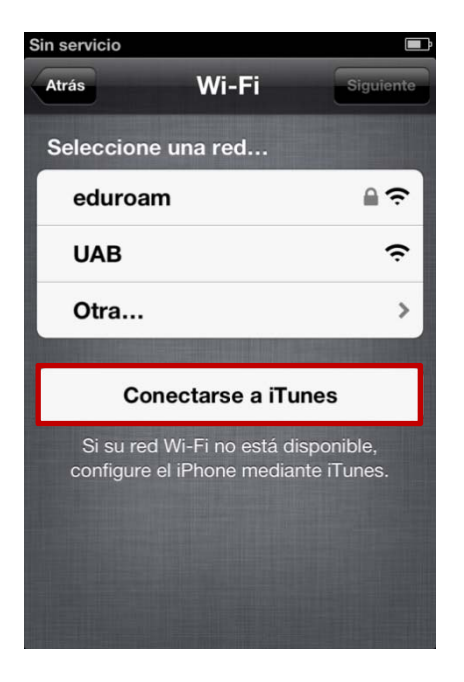

Connectem l'Iphone al pc amb l'Itunes instal·lat

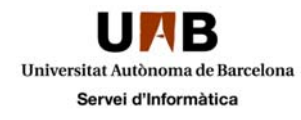

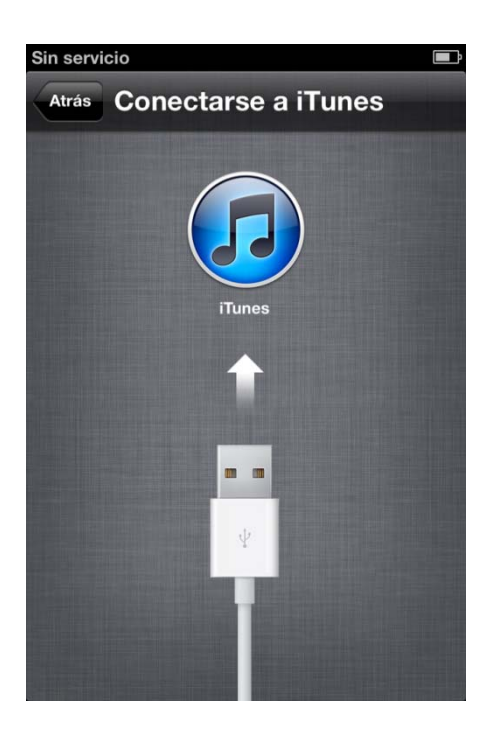

Indicar si dessitgem el GPS activat

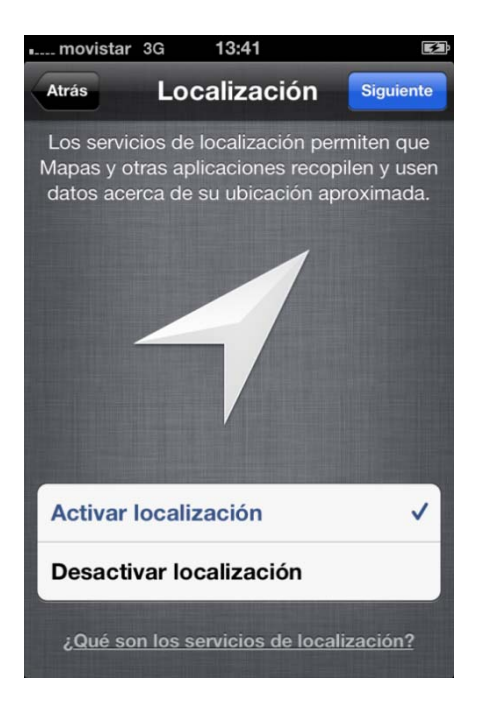

Configurem com nou dispositiu

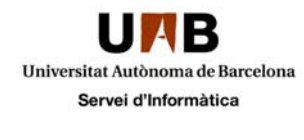

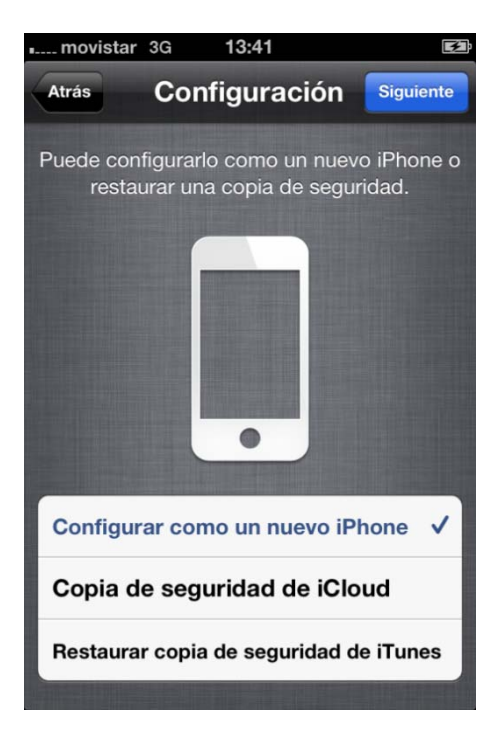

Creem un compte nou d'usuari

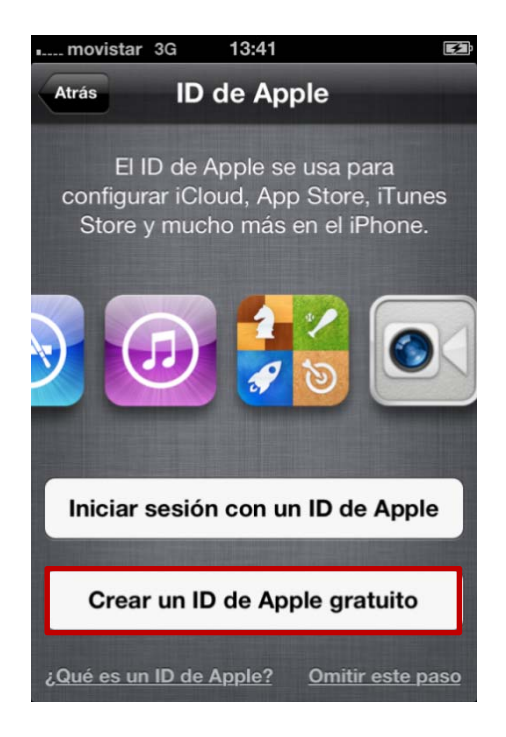

Indiquem la data de naixement

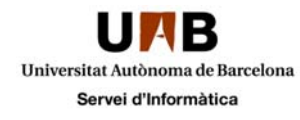

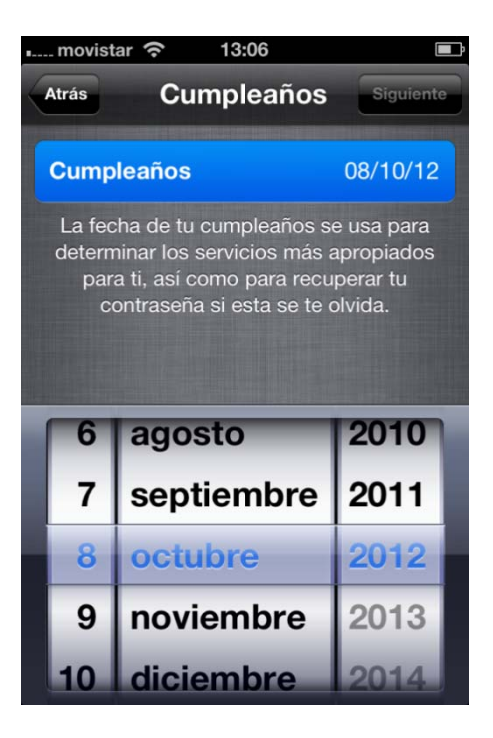

Nom i Cognoms

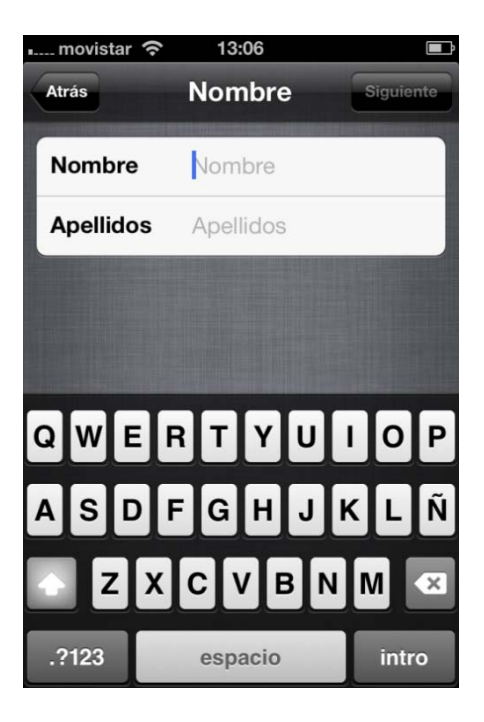

Utilitzarem el nostre correu

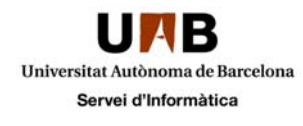

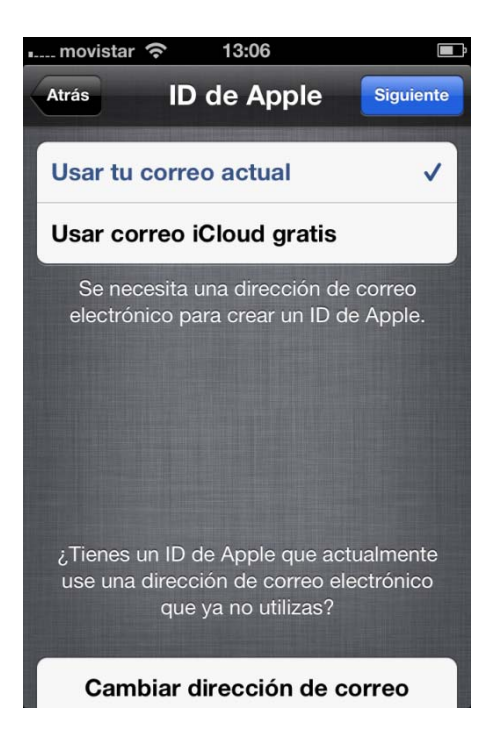

L'ID serà el nostre correu institucional personal

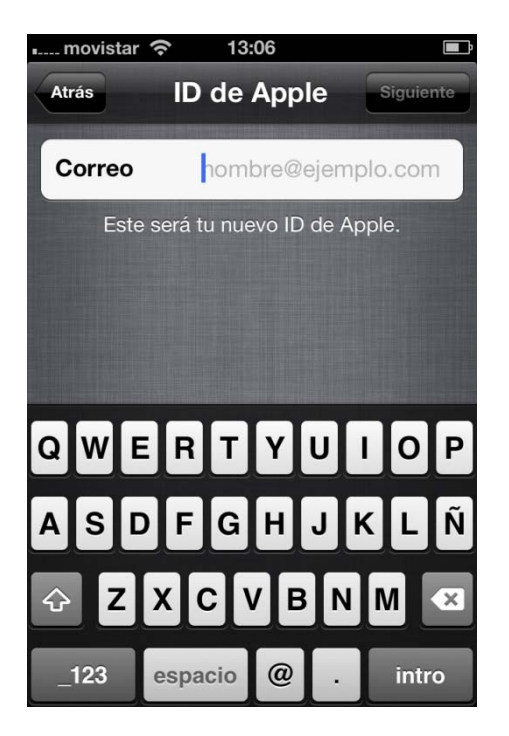

Introduïrem 2 cops la contrasenya (Com a mínim 8 caracters, amb algun número i alguna lletra majúscula)

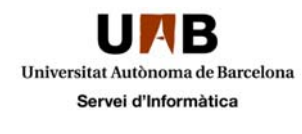

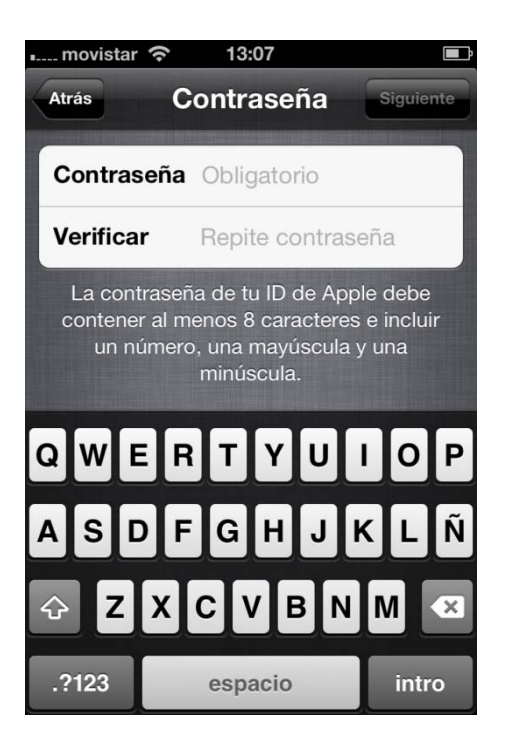

Proposarem una pregunta que ens servirà per recuperar el password en cas d'oblit.

| 📖 movistar 🗢                 | 13:07                                            |                            |
|------------------------------|--------------------------------------------------|----------------------------|
| Atrás                        | Seguridad                                        | Siguiente                  |
|                              |                                                  |                            |
| Pregunta                     | ¿1er famos                                       | o visto?                   |
| Respuesta                    | Introduce una                                    | respuesta                  |
| La fecha de t<br>con esta pr | u cumpleaños s<br>egunta para reo<br>contraseña. | se usa junto<br>cuperar tu |
|                              | -                                                |                            |
| ¿1er famo                    | so visto?                                        |                            |
| ¿1er gran amigo?             |                                                  |                            |
| ¿Profesor                    | favorito?                                        |                            |

Desactivem que ens enviïn informació

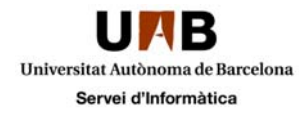

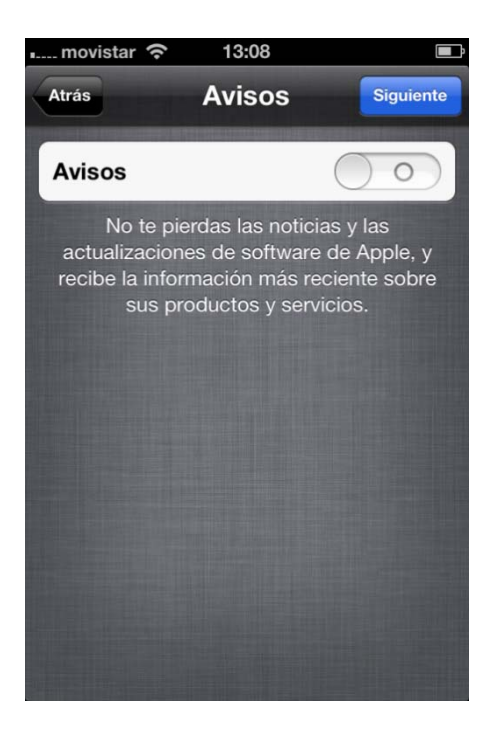

Acceptem les condicions d'ús

| n movistar 🗢 13:08                                                                                                    |                        |
|----------------------------------------------------------------------------------------------------|------------------------|
| Atrás Términos y condicione                                                                                                    | es                     |
| Enviar por correo                                                                                                    |                        |
|                                                                                                    |                        |
| IMPORTANTE<br>Lea los siguientes términos y condiciones an<br>de usar su dispositivo iOS. Al hacer uso del<br>dispositivo iOS, acepta regirse por los Térmi<br>y Condiciones de iOS. Si decide usar iCloud<br>Game Center, o ambos, acepta regirse por lo<br>respectivos Términos y Condiciones de iCloud<br>de Game Center. | nos<br>o<br>os<br>ud y |
| A. Términos y condiciones del iOS                                                                                                    | >                      |
| B. Términos y condiciones de iCloud                                                                                                    | >                      |
| C. Términos y condiciones del Game<br>Center                                                                                                    | >                      |
| No aceptar Ac                                                                                                    | eptar                  |

Utilizarem l'iCloud per fer un backup de les nostres dades

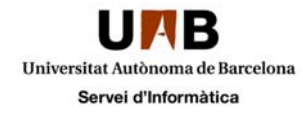

| 🚛 movistar 🗢 13:08 🖃                                                                                                    |  |
|----------------------------------------------------------------------------------------------------|--|
| Configurar iCloud Siguiente                                                                                                    |  |
| iCloud guarda fotos, aplicaciones,<br>contactos, calendarios y mucho<br>más, y lo envía de manera<br>inalámbrica a sus dispositivos. |  |
|                                                                                                    |  |
|                                                                                                    |  |
| Usar iCloud ✓                                                                                                    |  |
| No usar iCloud                                                                                                    |  |
| ¿Qué es iCloud?                                                                                                    |  |

I també del nostre dispositiu

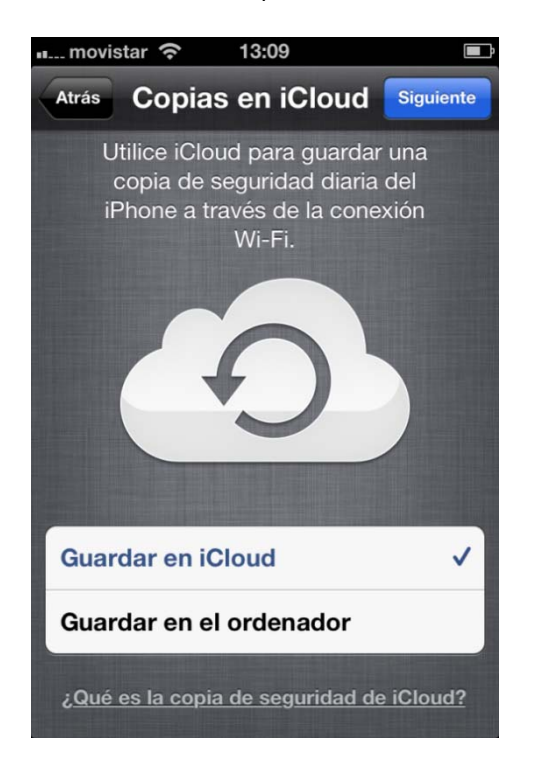

Si ho desitgem, podem activar l'opció de localització del mòbil en cas de pèrdua

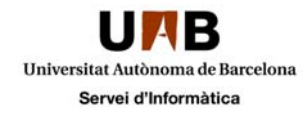

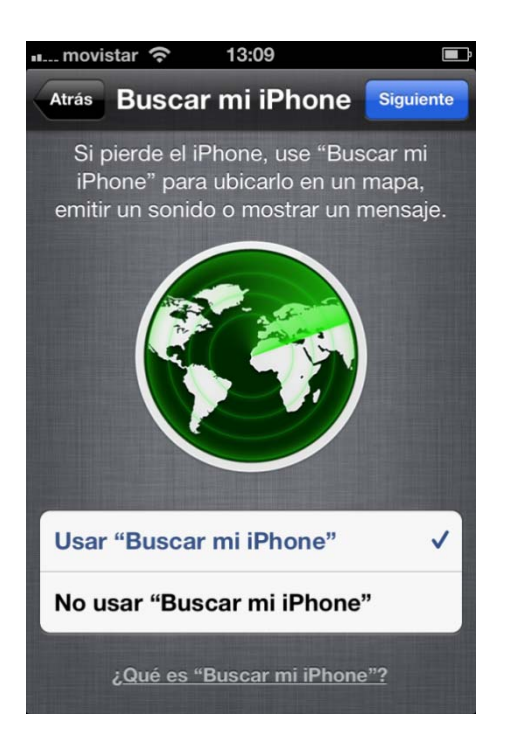

Desactivem l'enviament d'informes a Apple

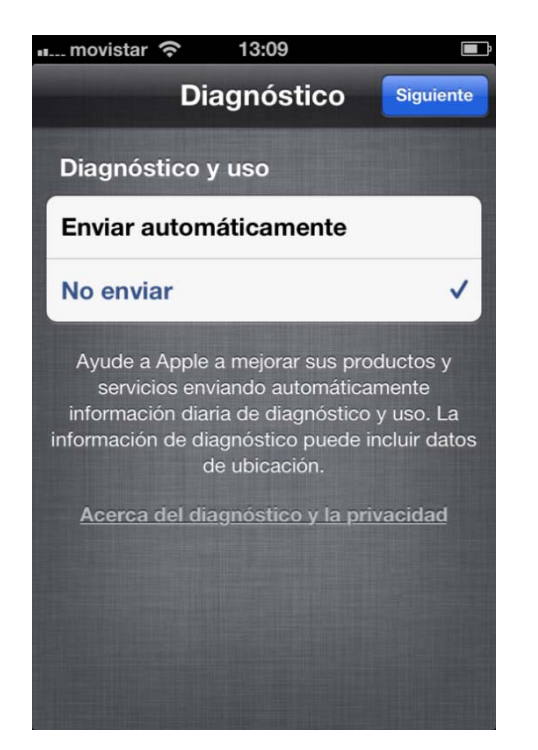

Configuració finalitzada

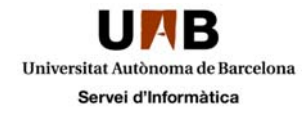

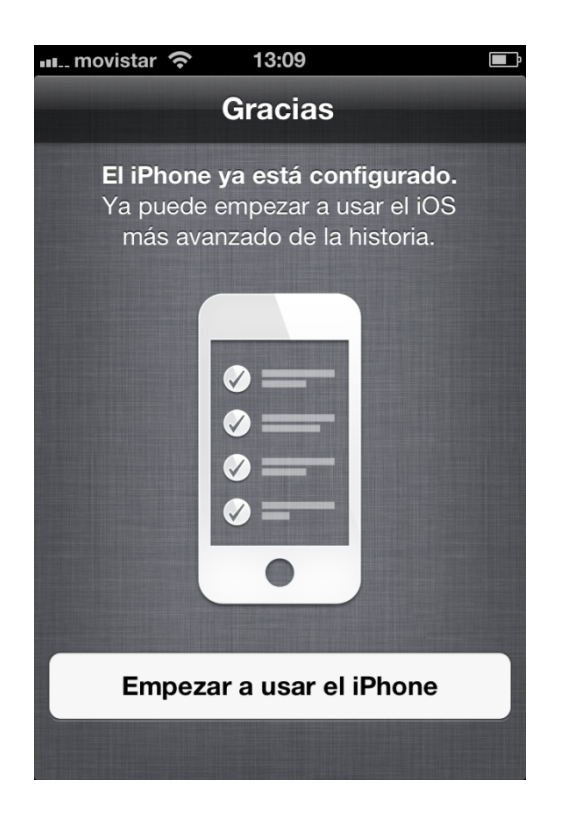

Tot llest per començar a utilitzar el nou terminal